## Ouvrir et enregistrer des documents ODF avec Word

Date de dernière mise à jour : 25/03/2014 à 16:27

Source : http://www.vulgarisation-informatique.com/faq-572--office-word-documents-odf.php. Distribution interdite sans accord écrit d'Anthony ROSSETTO (http://www.vulgarisation-informatique.com/contact.php)

Installation du plugin ODF pour Office Word

Microsoft met à disposition un plugin permettant à tous les utilisateurs de Word 2000, 2003, XP et 2007 d'ouvrir et d'enregistrer des documents au format ODF (format libre et standardisé).

Cette fonctionnalité est incluse dans les dernières versions de Microsoft Office (2010, 2013, etc.)

Pour pouvoir bénéficier de ces fonctionnalités, vous devez tout d'abord télécharger le plugin. Double-cliquez ensuite sur le fichier que vous avez téléchargé :

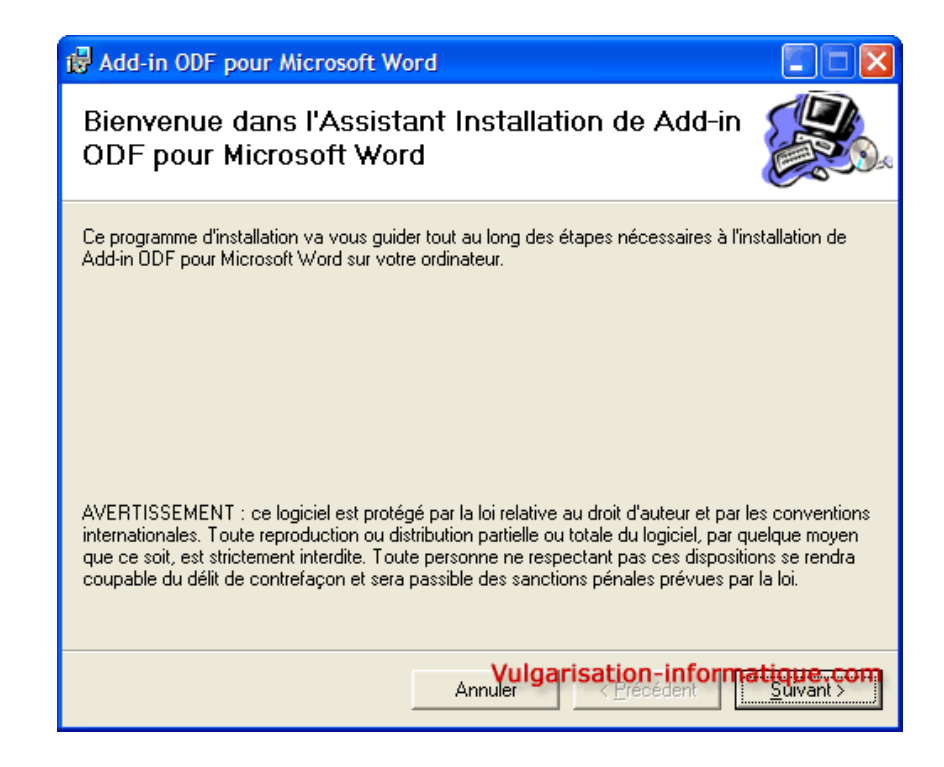

Installation du plugin ODF

Cliquez sur Suivant. Dans l'écran qui apparaît, choisissez votre version de Word puis cliquez sur Suivant :

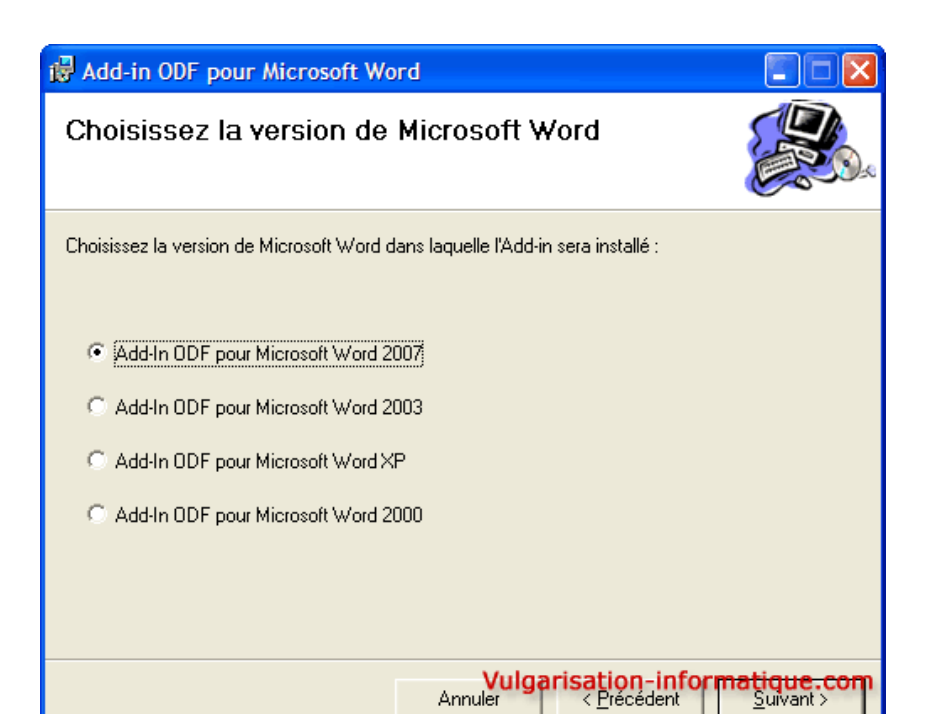

## Choix de la version de Word

In 🔁 ez ensuite si vous souhaitez conserver la langue par défaut d'Office ou si vous souhaitez utiliser le français (c'est en général recommandé ) puis cliquez sur Suivant. L'installation du plugin se poursuit et peut durer quelques minutes sur les machines lentes. Cliquez sur Fermer une fois l'installation terminée.

## Quelques vérifications avec Word 2007

Avant d'activer le plugin dans Word, il va falloir faire quelques vérifications sur l'installation de votre version d'Office. Pour ce faire, cliquez dans le panneau de configuration sur l'icône Ajout / Suppression de programmes puis repérez votre version d'Office et cliquez sur Modifier. Dans la fenêtre qui s'ouvre, choisissez Ajouter ou supprimer des composants puis cliquez sur Continuer :

| 🗿 Microso | oft Office Home and Student 2007                                          | × |
|-----------|---------------------------------------------------------------------------|---|
| ×         | Modifiez votre installation de Microsoft Office Home and<br>Student 2007. |   |
|           | Ajouter ou supprimer des composants <u>Réparer</u> <u>S</u> upprimer      |   |
|           |                                                                           |   |
| Ø         | Continuer<br>Vulgarisation-informatique.com                               | m |

Ajouter ou supprimer des composants Office

Déroulez ensuite les paramètres concernant Word puis cliquez sur Prise en charge de la programmabilité .NET et choisissez Exécuter à partir du disque dur. Insérez votre CD de Microsoft Office puis cliquez sur Continuer. L'installation se met à jour. Une fois l'installation terminée, cliquez sur Fermer puis démarrez Word et cliquez sur le menu Office (rond en haut à gauche) puis sur le bouton Options Word, sur Centre de gestion de la confidentialité puis sur le bouton Paramètres du centre de gestion de la confidentialité :

| teurs approuves         | approuves Emplacements approuvés                                                                                    |                                       |                      |  |  |  |  |
|-------------------------|----------------------------------------------------------------------------------------------------|---------------------------------------|----------------------|--|--|--|--|
| placements approuvés    | Avertissement : tous ces emplacements sont traités comme des sources approuvées lors de l'ouverture de fichiers. Si |                                       |                      |  |  |  |  |
| npléments               | vous modifiez ou ajoutez un emplacement, assurez-vous que le nouvel emplacement est sécurisé.                       |                                       |                      |  |  |  |  |
|                         | Chemin d'accès                                                                                                    | Description                           | Date de modification |  |  |  |  |
| ametres ActiveX         | Emplacements utilisateur                                                                                            |                                       |                      |  |  |  |  |
| mètres des macros       | J:\\Application Data\Microsoft\Templates\                                                                           | Emplacement par défaut de Word 2007 : |                      |  |  |  |  |
|                         | E:\Bureautique\Microsoft Office\Templates\                                                                          | Emplacement par défaut de Word 2007 : |                      |  |  |  |  |
| e des messages          | J:\lication Data\Microsoft\Word\Startup\                                                                            | Emplacement par défaut de Word 2007 : |                      |  |  |  |  |
| ions de confidentialité | Employements des stratégies                                                                                         |                                       |                      |  |  |  |  |
| ions de connochdance    | Emplacements des suategres                                                                                          |                                       |                      |  |  |  |  |
|                         |                                                                                                    |                                       |                      |  |  |  |  |
|                         |                                                                                                    |                                       |                      |  |  |  |  |
|                         |                                                                                                    |                                       |                      |  |  |  |  |
|                         |                                                                                                    |                                       |                      |  |  |  |  |
|                         |                                                                                                    |                                       |                      |  |  |  |  |
|                         |                                                                                                    |                                       |                      |  |  |  |  |
|                         |                                                                                                    |                                       |                      |  |  |  |  |
|                         |                                                                                                    |                                       |                      |  |  |  |  |

Cliquez sur le bouton Ajouter un nouvel emplacement puis ajoutez le répertoire C:\Windows\System32 et cochez la case Les sous-dossiers de cet emplacement sont également approuvés :

| Emplacement de Microsoft Office approuvé                                                                                                    |  |  |  |  |
|----------------------------------------------------------------------------------------------------|--|--|--|--|
| Avertissement : cet emplacement sera traité comme source approuvée lors de<br>l'ouverture de fichiers. Si vous modifiez ou ajoutez un emplacement, assurez-vous que<br>le nouvel emplacement est sécurisé.<br>Chemin d'accès : |  |  |  |  |
| J:\WINDOWS\system32                                                                                                    |  |  |  |  |
| Parcourir  Parcourir  Parcourir  Description :                                                                                                    |  |  |  |  |
|                                                                                                    |  |  |  |  |
| Date et heure de création : 23/06/2008 20:48                                                                                                    |  |  |  |  |
| Vulgarisation-ନ୍ୟformatiq୩୭.୧୧୦m                                                                                                    |  |  |  |  |

Dans les options Word, cliquez à gauche sur **Compléments** puis dans la zone **Gérer** choisissez la valeur **Composants désactivés** puis cliquez sur **Atteindre** :

| Standard         Affichage         Vérification         Enregistrement         Options avancées         Personnaliser         Compléments         Compléments         Complément         Complément         Complément         Complément         Complément         Complément         Complément         Complément         Complément         Complément         Complément                                                                                                    | Options Word                            |                                                                                                    |                                                                    | ? 🛛                                              |  |  |  |
|----------------------------------------------------------------------------------------------------|-----------------------------------------|----------------------------------------------------------------------------------------------------|--------------------------------------------------------------------|--------------------------------------------------|--|--|--|
| Vérification         Enregistrement         Options avancées         Personnaliser         Compléments d'applications actifs         Compléments d'applications inactifs         Données XML personnalisées         Einte de gestion de la confidentialité         Ressources         Compléments liés au document         Aucun complément lié d'un document         Complément :       Complément d'applications désactivés         Microsoft Math Add-in       mscoree.dll       Complément COM         ODF Addin for Word 2007       mscoree.dll       Complément COM         Complément :       Données XML personnalisées       Editeur :         Editeur :       Microsoft Corporation       Emeteur de document         Aucun complément ::       Données XML personnalisées       Complément COM         ODF Addin for Word 2007       mscoree.dll       Complément COM         Complément ::       Données XML personnalisées       Editeur :         Editeur :       Microsoft Corporation       Emplacement :         Emplacement :       El\Bureavtique\Microsoft Officel2\OFFRHD.DLL       Description :                                                                                                | Standard<br>Affichage                   |                                                                                                    |                                                                    |                                                  |  |  |  |
| Enregistrement       Nom       Emplacement       Type         Options avancées       Compléments d'applications actifs       Compléments d'applications actifs       Inspecteur de document         Compléments       Compléments d'applications inactifs       Données XML personnalisées       Elt Officel 2/\OFFRHD.DLL       Inspecteur de document         Centre de gestion de la confidentialité       Ressources       Elt Officel 2/\OFFRHD.DLL       Inspecteur de document         Compléments d'applications désactivés       Elt Officel 2/\OFFRHD.DLL       Inspecteur de document         Accun compléments liés au document       Accun complément lié à un document       Compléments d'applications désactivés         Microsoft Math Add-in       mscoree.dll       Complément COM         ODF Addin for Word 2007       mscoree.dll       Complément COM         Complément :       Données XML personnalisées       Editeur :         Éditeur :       Microsoft Corporation       Emplacement :         Emplacement :       El/Bureautique/Microsoft Officel2/\OFFRHD.DLL       Description :         Description :       Inspecte les données XML personnalisées       Sciete avec le document. | Vérification                            | Compléments                                                                                                    |                                                                    |                                                  |  |  |  |
| Options avancées       Compléments d'applications actifs         Personnaliser       Compléments d'applications inactifs         Compléments       Elt Office\Office12\OFFRHD.DLL       Inspecteur de document         Entre de gestion de la confidentialité       Ressources       Elt Office\Office12\OFFRHD.DLL       Inspecteur de document         Compléments d'applications désactivés       Elt Office\Office12\OFFRHD.DLL       Inspecteur de document         Aucun compléments d'applications désactivés       Microsoft Math Add-in       mscoree.dll       Complément COM         ODF Addin for Word 2007       mscoree.dll       Complément COM       Complément COM         Complément :       Données XML personnalisées       Éditeur :       Microsoft Orporation         Editeur :       Microsoft Corporation       Emplément SCOM       Complément COM         Description :       Inspecteur Ele données XML personnalisées       Éditeur :       Microsoft Office12\OFFRHD.DLL         Description :       Inspecte les données XML personnalisées stockées avec le document.       Données XML personnalisées                                                                                | Enregistrement                          | Nom                                                                                                    | Emplacement                                                        | Type                                             |  |  |  |
| Personnaliser         Compléments         Compléments         Centre de gestion de la confidentialité         Ressources         Expecteur de document         Compléments IIés au document         Aucun complément IIé à un document         Compléments d'applications désactivés         Microsoft Math Add-in         ODF Addin for Word 2007         miscoree.dll         Complément :         Données XML personnalisées         Éditeur :         Microsoft Corporation         Emplacement :         Données XML personnalisées         Éditeur :         Microsoft Corporation         Emplacement :         Explacement :         Description :         Inspecteur de document         Aucun complément IIé d un document         Complément :         Complément :         Données XML personnalisées         Éditeur :         Microsoft Corporation         Emplacement :         Explacement :         Explacement :         Description :         Inspecteur de document                                                                                                    | Options avancées                        | Compléments d'applications actifs<br>Aucun complément d'application actif                                                                                                    |                                                                    |                                                  |  |  |  |
| Compléments       Compléments       Elvt Office\Office12\OFFRHD.DLL       Inspecteur de document         Centre de gestion de la confidentialité       En.4Êtes, pieds de page et filigranes       Elvt Office\Office12\OFFRHD.DLL       Inspecteur de document         Ressources       Compléments liés au document       Elvt Office\Office12\OFFRHD.DLL       Inspecteur de document         Compléments liés au document       Aucun complément lié dun document       Compléments d'applications désactivés         Microsoft Math Add-in       mscoree.dll       Complément COM         ODF Addin for Word 2007       mscoree.dll       Complément COM         Complément :       Données XML personnalisées       Éditeur :         Éditeur :       Microsoft Corporation       Emplacement :         Enplacement :       El\sureautique\Microsoft Office12\OFFRHD.DLL       Description :         Description :       Inspecteur de document       Complément COM                                                                                                    | Personnaliser                           | Compléments d'applications inactifs                                                                                                    |                                                                    |                                                  |  |  |  |
| Centre de gestion de la confidentialité       En-têtes, pieds de page et filigranes       Elvt Office\Office12\OFFRHD.DLL       Inspecteur de document         Ressources       Compléments liés au document       Elvt Office\Office12\OFFRHD.DLL       Inspecteur de document         Compléments liés au document       Aucun complément lié à un document       Compléments d'applications désactivés       Microsoft Math Add-in       Microsoft Math Add-in         ODF Addin for Word 2007       mscoree.dll       Complément COM         Complément :       Données XML personnalisées       Éditeur :       Microsoft Math Corporation         Emplacement :       E\Sureautique\Microsoft Corporation       Emplacement :       E\Sureautique\Microsoft Office12\OFFRHD.DLL         Description :       Inspecte les données XML personnalisées stockées avec le document.       Elvt                                                                                                    | Compléments                             | Données XML personnalisées                                                                                                    | E:\t Office\Office12\OFFRHD.DLL                                    | Inspecteur de document                           |  |  |  |
| Ressources       Compléments lié à un document         Aucun complément lié à un document       Compléments d'applications désactivés         Microsoft Math Add-in       mscoree.dll       Complément COM         ODF Addin for Word 2007       mscoree.dll       Complément COM         Complément :       Données XML personnalisées       Editeur :         Éditeur :       Microsoft Corporation       Emplacement :         Emplacement :       El·Sureautique/Microsoft Office12/OFFRHD.DLL       Description :         Inspecte les données XML personnalisées stockées avec le document.       Description :       Inspecte les données XML personnalisées avec le document.                                                                                                    | Centre de gestion de la confidentialité | En-têtes, pieds de page et filigranes<br>Texte masqué                                                                                                    | E:\t Office\Office12\OFFRHD.DLL<br>E:\t Office\Office12\OFFRHD.DLL | Inspecteur de document<br>Inspecteur de document |  |  |  |
| Complément : Données XML personnalisées<br>Éditeur : Microsoft Microsoft Office12\OFFRHD.DLL<br>Description : Inspecte les données XML personnalisées stockées avec le document.                                                                                                    | Ressources                              | Compléments liés au document<br>Aucun complément lié à un document                                                                                                    |                                                                    |                                                  |  |  |  |
| Complément : Données XML personnalisées<br>Éditeur : Microsoft Corporation<br>Emplacement : El\Bureautique\Microsoft Office\Office12\OFFRHD.DLL<br>Description : Inspecte les données XML personnalisées stockées avec le document.                                                                                                    |                                         | Microsoft Math Add-in<br>ODF Addin for Word 2007                                                                                                    | mscoree.dll<br>mscoree.dll                                         | Complément COM<br>Complément COM                 |  |  |  |
| Gérer: Compléments COM Y                                                                                                    |                                         | Complément : Données XML personnalisées<br>Éditeur : Microsoft Corporation<br>Emplacement : El\Bureautique\Microsoft Office\Office12\OFFRHD.DLL<br>Description : Inspecte les données XML personnalisées stockées avec le document.<br>Gérer : Compléments COM V (Atteindre) |                                                                    |                                                  |  |  |  |
| Vulgarisation-informatique.co                                                                                                    | L]L                                     |                                                                                                    | Vulgarisation-inf                                                  | ormatique,.com                                   |  |  |  |

Activer le plugin ODF

Sélectionnez le plugin ODF puis cliquez sur Activer. Sélectionnez maintenant dans la zone Gérer la valeur Compléments COM puis cliquez sur Atteindre :

| Compléments COM                   |   | ? 🛛      |
|-----------------------------------|---|----------|
| Compléments <u>d</u> isponibles : |   | ОК       |
| Microsoft Math Add-in             | ~ |          |
| ODF Addin for Word 2007           |   | Annuler  |
|                                   |   | $\equiv$ |
|                                   |   | Ajouter  |

Cochez la case **ODF Addin for Word 2007** puis cliquez sur **Ok**. Normalement et si tout s'est bien passé, vous devriez constater que le menu Office s'est enrichi :

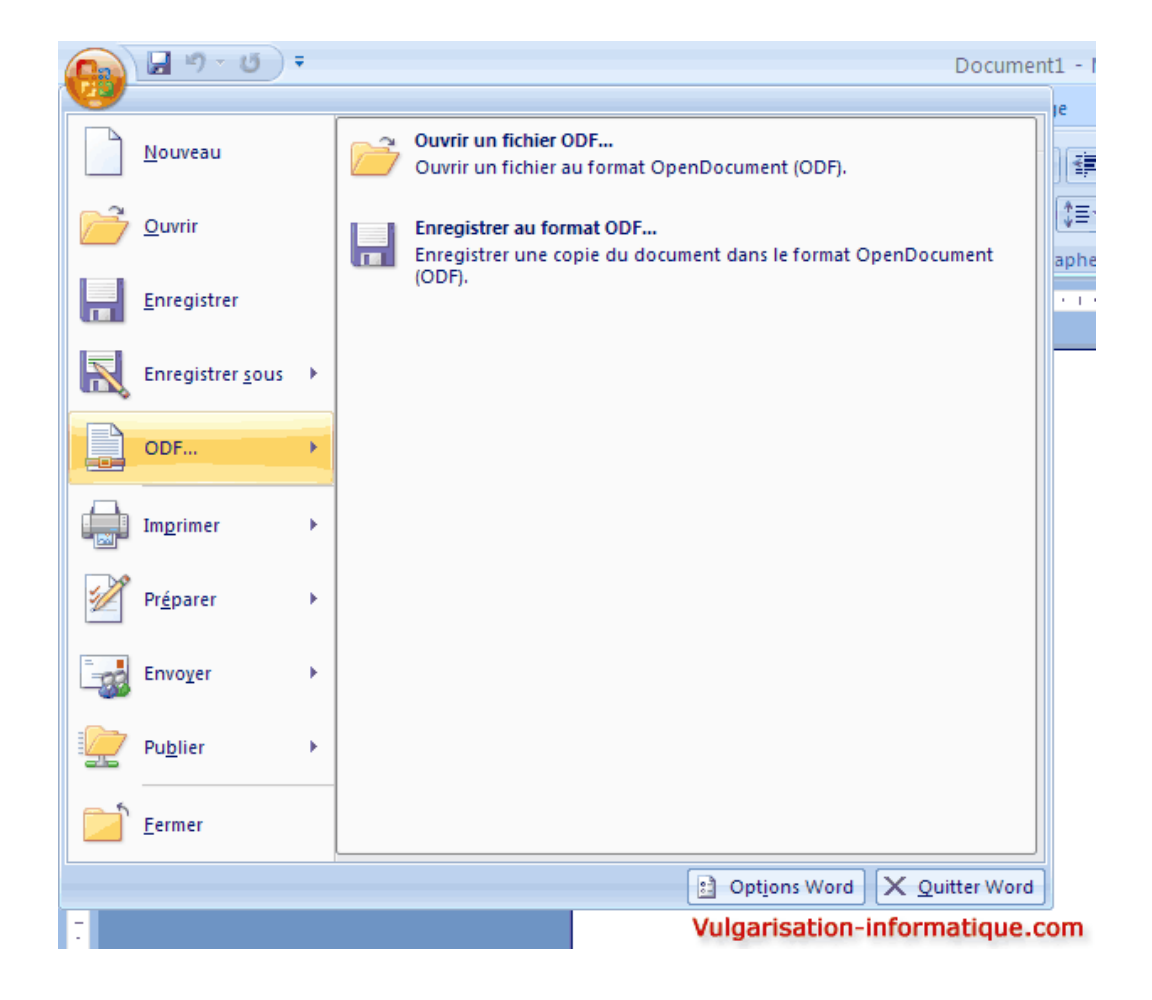

Source : http://www.vulgarisation-informatique.com/faq-572--office-word-documents-odf.php. Distribution interdite sans accord écrit d'Anthony ROSSETTO (http://www.vulgarisation-informatique.com/contact.php)